# **REGISTRATION OF OWN HOURS**

This guide will show you how to register your own time.

It covers how to create and save a timecard, how to add more hours to an existing timecard, and how to send the timecard to an approver.

#### **CREATING A TIMECARD**

To register your hours, select the 'Me' tab and the 'Time and Absences' app.

| E ALLORO<br>UNIVERSITET<br>UAT Environment |                                                                |               |          |             |   |  | ☆ | ⊐ ¢ | 6 |
|--------------------------------------------|----------------------------------------------------------------|---------------|----------|-------------|---|--|---|-----|---|
|                                            | Good morning, Li                                               | ne Stevnhovec | 1!       |             |   |  |   |     |   |
|                                            | Me My Client Groups C                                          |               |          |             |   |  |   |     |   |
|                                            | QUICK ACTIONS                                                  | APPS          |          |             |   |  |   |     |   |
|                                            | <ul> <li>Personal Details</li> <li>Document Records</li> </ul> | Directory     | Time and | Roles and   | + |  |   |     |   |
|                                            | Show More                                                      |               | Absences | Delegations |   |  |   |     |   |

To create a timecard for the current month, select **'Current Time Card'** – go to page 2. It is possible to save a timecard without sending it. If you need to find a previously saved timecard for the current month, select **'Current Time Card'**, then the saved timecard will appear.

To create a timecard or find an existing timecard for another month than the current month, select '**Existing Time Cards'** – Go to page 3.

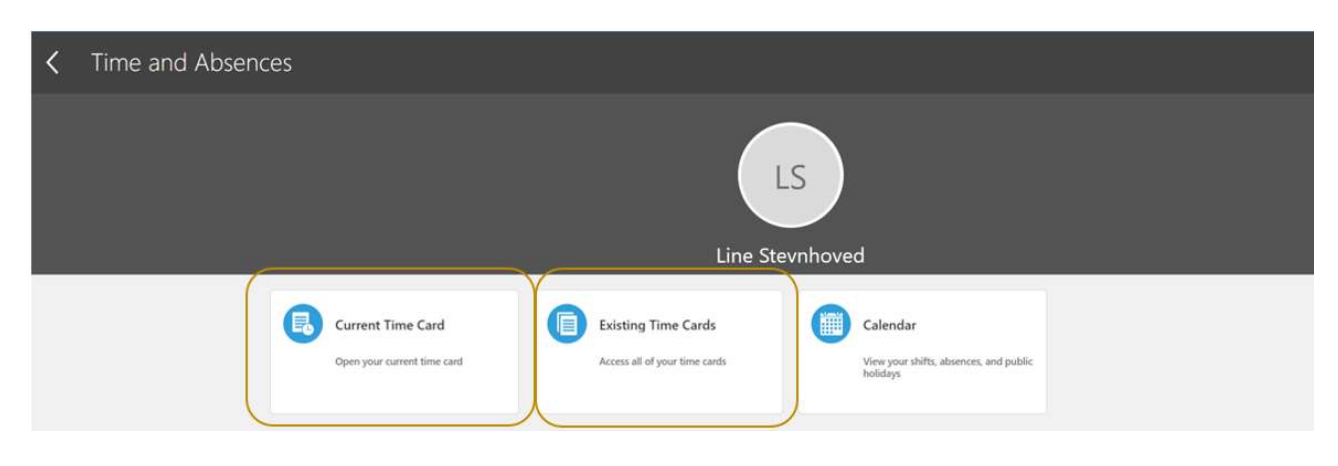

## **CURRENT TIMECARD:**

Press '+ Add' to create a new timecard.

If there already is a saved timecard for the current period, it will be displayed at the bird's nest. You can enter the timecard and continue your registration.

See page 4 of this guide for more guidance on your registration.

| LS Time Card: | 01-10-2022 - 31-10-2022       |                                               | ☆ Save and Close                            | Submit Cancel |
|---------------|-------------------------------|-----------------------------------------------|---------------------------------------------|---------------|
|               | New<br>Status<br>Show Debilis | 0,00<br>Reported Hours                        |                                             |               |
|               | Entries                       | View By Reported summary by entry date 🛩 Sort | ● + Add<br>By Entry Identifier - A to Z ~ ~ |               |
|               |                               | There's nothing here so far.                  |                                             |               |
|               | Comments                      |                                               | ~                                           |               |

# **EXISTING TIMECARD:**

| Press  | '+ | Add' | to | create | а | new    | timed | ard |
|--------|----|------|----|--------|---|--------|-------|-----|
| 1 1000 | -  | Add  | ιU | orouto | ч | 110 44 | unico | aiu |

| Existing Time Cards                      |        |           |       |
|------------------------------------------|--------|-----------|-------|
| Time Cards                               |        |           | + Add |
| Last 5 time cards                        | ×. 🔶 — |           |       |
| 다 01-09-2022 - 30-09<br>Total Hours?     | -2022  | Saved     |       |
| 1 01-01-2022 - 31-01-<br>Total Historics | 2022   | Saved     |       |
| 1 01-10-2022 - 31-10-<br>Total Hours:10  | 2022   | Submitted |       |
| 1 01-03-2022 - 31-03-<br>Total Houry 1   | 2022   | Submitted | Sec.  |

The box is prefilled 'Last 5 time card'. You can choose 'Specific time period' and search out your timecards for a specific month.

In the date field, write the 1<sup>st</sup> of the month for which the timecard should be created.

When you have selected the correct period, press '+ Add' to create a timecard.

| Add Time Card<br>Line Stevnhoved |                                |                                                                             | Actions  Submit Sancet |
|----------------------------------|--------------------------------|-----------------------------------------------------------------------------|------------------------|
|                                  | *Date<br>01-08-2022 @b         | Time Card Period<br>01-06-2022 - 31-06-2022                                 |                        |
|                                  | New<br>Statust<br>Show Details | 0,00<br>Reported Hours                                                      |                        |
|                                  | Entries<br>Actions ~           | View By Reported summary by entry date 😪 Sort By Testry intereffer - A to Z | baa<br>v               |
|                                  | 🗭 ۳۱                           | ere's nothing here so far.                                                  |                        |
|                                  | Comments.                      |                                                                             | · •                    |

## ENTERING INFORMATION ON THE TIMECARD:

| *Projekt // Project     MF-% / Co_finance %       080922 - Projekt iii tidsreg. UK95 M. MF     10_10       *Finansiering / Funding     Internal Source       Ekstern-1 WP 1     Worker entry       *Onkostningstype / Expenditure type     *Select Dates       [1811 Lsn – Frikøb - Normaltid     1 day selected       *Analysenr/ Analysis number     Quantity       [00000     5.00                                                                                                    | *Projekt / Project     MF-% / Co_finance %       080922 - Projekt til tidsreg. UK95 M. MF     10_10       *Finansiering / Funding     Internal Source       Ekstern-1 WP 1     Worker entry       * Select Dates     *Select Dates |      |
|----------------------------------------------------------------------------------------------------|----------------------------------------------------------------------------------------------------|------|
| U00922 - Project fit tasreg. UK95 M. MP     0     10_10       *Finansiering / Funding     Internal Source       Ekstern-1 WP 1     Vorker entry       *Omkostningstype / Expenditure type     *Select Dates       [1811 Lsn – Frikeb - Normaltid     1 day selected       *Analysenr./ Analysis number     Quantity       [00000     5.00                                                                                                    | U00922 - Vrojekt til tidsreg. UK95 M. MI     10_10       *Finansering / Funding     Internal Source       Ekstern-1 WP 1     Worker entry       *Select Dates     *Select Dates                                                    |      |
| *Finansering / Funding     Internal Source       Ekstern-1 WP 1     Worker entry       *Omkostningstype / Expenditure type     Select Dates       [311 Lan – Frikab - Normaltid     1 day selected       *Analysenr./ Analysis number     Quantity       [00000     5.00                                                                                                    | *Finansiering / Funding Internal Source<br>Ekstern-1 WP 1 Vorker entry<br>*Select Dates                                                                                                    |      |
| Ekstern-1WP 1         Worker entry           *Omkostningstype / Expenditure type         *Select Dates           1811 Løn – Frikøb - Normaltid         29-11-2022           *Analysenr/ Analysis number         I day selected           00000         ✓                                                                                                    | Ekstern-1 WP 1 Vorker entry *Select Dates                                                                                                    |      |
| *Omkostningstype / Expenditure type<br>1811 Lon – Frikob - Normaltid 29-11-2022<br>1 day selected<br>*Analysen/ Analysis number<br>00000  Quantity<br>5,00                                                                                                    | * Select Dates                                                                                                    |      |
| 1811 Lan - Frikab - Normaltid         29-11-2022         Image: Comparison of the second second secon | *Omkostningstype / Expenditure type                                                                                                    |      |
| *Analysenr/ Analysis number Quantity 5,00                                                                                                    | 1811 Løn – Frikøb - Normaltid                                                                                                    |      |
| Quantity     Quantity       00000     V                                                                                                    | Analysene / Analysis number                                                                                                    |      |
| 5,00                                                                                                    | Quantity                                                                                                    |      |
|                                                                                                    |                                                                                                    | 5,00 |
|                                                                                                    |                                                                                                    |      |
|                                                                                                    |                                                                                                    |      |

**Projekt / Project:** Enter project number - note that projects can only be searched if the period on the timecard is within the grant period.

**Finansiering / Funding:** As standard on UK90/95/97 projects, external funding appears. For UK95/97 projects, it is possible to change the task to internal financing (co-financing). On UK90 projects, only external funding is possible. On UK10/11/12 projects, only internal funding is possible.

**Omkostningstype / Expenditure Type:** Select 1811 Løn..... (there is only one expenditure type, but it must be actively selected on each time card).

**Analysenr.** /**Analysis number:** Pre-filled with 00000. Can be changed if the timecard should be posted on an analysis number.

**MF-%** / **CO\_FINANCE** %: If the selected project number is created with symmetrical co-financing, the co-financing percentage appears in this field. If the selected project number is created with asymmetric co-financing, '0\_0' will appear in the field.

**Select dates**: Press the calendar icon to select the date(s) for which time is to be registered. It is possible to select several dates and register the same number of hours on these dates. Simply mark the dates on which you want to register time.

(Note that the calendar starts with Sunday)

Quantity: Fill in the number of hours to be registered on the selected date(s).

**Add another date:** Press the button to record another number of hours on the same or other dates. If you want to register time on another project number – see page 5.

Kommentarer / Comments: It is possible to enter comments to the timecard.

Press 'OK'

Now you have created a timecard. It is possible to add or change the timecard by pressing the pen to the right of the line per project.

Press '+ Add' if you want to register time on another project number.

It is possible to write a comment to the approver under Comments.

| LS Time Card: ( | 01-10-2022 - 31-10-2022        |                                                             | ත් Save and Close Submit | Cancel |
|-----------------|--------------------------------|-------------------------------------------------------------|--------------------------|--------|
|                 |                                |                                                             |                          |        |
|                 | New                            | 10,00                                                       |                          |        |
|                 | Status                         | Reported Hours                                              |                          |        |
|                 | Show Details                   |                                                             |                          |        |
|                 |                                |                                                             |                          |        |
|                 | Entries                        |                                                             | + Add                    |        |
|                 | Actions 🗸                      | View By Reported summary by entry date v Sort By Entry iden | tifier - A to Z          |        |
|                 | 080922 - Projekt til tidsreg.  | 10,00 Hours                                                 | 1                        |        |
|                 |                                | Wednwsday, October 19; 5.00 Hours                           |                          |        |
|                 |                                | Wednesday, October 26; 5.00 Hours                           | ~                        |        |
|                 |                                |                                                             |                          |        |
|                 | Comments                       |                                                             | ~                        |        |
|                 | Any comments for the approver? |                                                             |                          |        |
|                 | -                              |                                                             |                          |        |
|                 |                                |                                                             |                          |        |
|                 |                                | 4                                                           |                          |        |

The status is **'New'**, so you must choose whether you want to save the timecard or send it to an approver.

#### You have two options:

A: Press 'Actions' and 'Save and close' if you want to save the timecard for later additions or changes.

B: Press 'Submit' if the timecard is completed and ready for approval by an approver.

| LS Time Card:<br>Line Stevnhoved | 01-10-2022 - 31-10-2022         | *                                                                                     | Actions V Submit Cance |  |
|----------------------------------|---------------------------------|---------------------------------------------------------------------------------------|------------------------|--|
|                                  | Saved<br>Status<br>Show Details | 10,00<br>Reported Hours                                                               |                        |  |
|                                  | Entries<br>Actions V            | View By Reported summary by entry date $\ \lor$ Sort By Entry identifier              | + Add                  |  |
|                                  | 080922 - Projekt til tidsreg.   | 10,00 Hours<br>Wednesday, October 19, 5.00 Hours<br>Wednesday, October 28; 5.00 Hours |                        |  |
|                                  | Comments                        |                                                                                       | v                      |  |

#### A: If you press 'Save and Close'

The timecard is now saved, but it is still possible to edit your entry, add hours or register time on other projects. It is possible to make your registrations on a daily basis, by looking up the timecard again.

If you need to delete your saved timecard, this can be done by pressing '**Actions'** and selecting '**Delete'**. Note that only saved and unsubmitted timecards can be deleted.

## B: If you press 'Submit'

The timecard is given the status **'Submitted'**. If you after submitting your timecard need to make changes, you must ask an approver to change the status of your timecard so it gets the status '**Saved'**. Your timecard is then editable, and you can access the timecard again and change or add dates, hours etc.

If your submitted timecard has been approved, your approver similarly needs to send the timecard back to you. Then you can then change or add something to the timecard.

## CONTACT

If you have any questions, please feel free to contact us by e-mail: tidsregistrering@adm.aau.dk